## USING PROACTIS AS A SUPPLIER: FINDING OPPORTUNITIES...

There are multiple ways to find FIG Tenders on Proactis:

## Access the direct link to the live tender area from the Development and Commercial Services Webpage:

## www.falklands.gov.fk/commercialservices/procurement

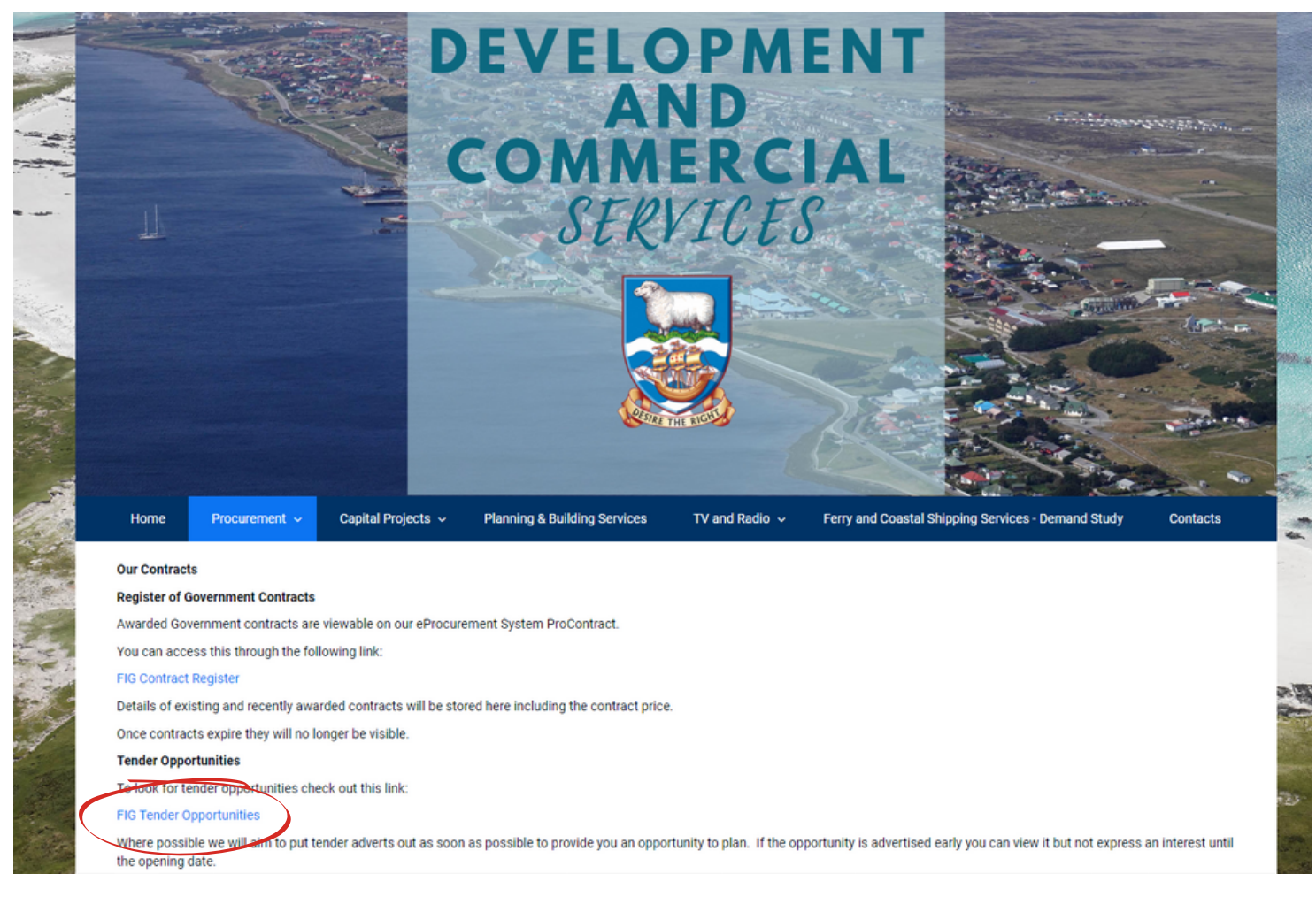

This will show you a list of any active FIG tenders. Click on the title (underlined in blue) to view the advert and access the tender.

| Opportunities - Search results                                            |                                                                                    |                                         |                            |                    |                  | National opportunitie |
|---------------------------------------------------------------------------|------------------------------------------------------------------------------------|-----------------------------------------|----------------------------|--------------------|------------------|-----------------------|
| Narrow your results                                                       | Opportunities                                                                      |                                         |                            |                    |                  |                       |
| - Portals                                                                 | Title                                                                              | <u>^</u> Ві                             | kıyer o                    | Expression Start 0 | Expression End 0 | Estimated value 0     |
| Falkland Islands Government 🛛 👻                                           | CABLE                                                                              | Fa                                      | alkland Islands Government | 02/08/2022         | 11/08/2022       | £25,000.00            |
| <ul> <li>Organisations</li> </ul>                                         | Electrical Substation                                                              | Fa                                      | alkland Islands Government | 11/07/2022         | 05/08/2022       | N/A                   |
| All                                                                       | FIG Replacement & Servicing of Navigational Aids ITT                               | Fa                                      | alkland Islands Government | 26/07/2022         | 05/09/2022       | N/A                   |
|                                                                           | Invitation to Tender to provide the Falkland Islands Government Aviation Services. | with a Replacement AVGAS Fuel Bowser Fa | alkland Islands Government | 25/07/2022         | 05/09/2022       | N/A                   |
| <ul> <li>Categories </li> <li>There are 0 categories selected</li> </ul>  | OV and Meat Hypiene Inspector services                                             | Fa                                      | alkland Islands Government | 29/07/2022         | 26/08/2022       | N/A                   |
| Add UNSPSC categories     Add NHS eClass Version 2014 categories          | Supply of Non-clinical equipment for the Extra Care Facility - Two Stape Tender Pr | Kess Fa                                 | alkland Islands Government | 20/07/2022         | 19/08/2022       | N/A                   |
| Add CPV categories     Add ProClass categories     Add Proc HE categories | 1909 FIG Plant Procurement                                                         | FJ                                      | alkland Islands Government | 22/06/2022         | 11/08/2022       | N/A                   |
| <ul> <li>Realons</li> </ul>                                               |                                                                                    |                                         |                            |                    |                  |                       |

This is how tender adverts appear on Proactis once you click on the title. It provides a description of the opportunity, dates it is open for, and any relevant contact details.

Click on 'Login and register interest in this opportunity' to proceed, or chick on the 'Register free' if you have not yet signed up.

| Main contract details                                                                                                    |          |                                                                                                    | Expression of interest window                                                                                                    |      |  |
|----------------------------------------------------------------------------------------------------|----------|----------------------------------------------------------------------------------------------------|----------------------------------------------------------------------------------------------------|------|--|
| Opportunity Id         DN618516           Title         FIG Plant Procurement           Categories         34142300-7 - Dumper trucks           34143000-1 - Winter-maintenance vehicles         3414212-7           Jath4212-7 - Water-tender vehicles         More           Description         The Falklands Island Government are looking to procure 14 pieces of plant on behalf of their Public Works Department.           egion(s) of supply         Falkland Islands           Estimated value         N/A                                                                                                    |          | From 2000 register interest in this<br>opportunity<br>New to ProCentract2<br>If you are not currently registered on the<br>ProContract procurement portal, you can<br>complete a simple registration process by clicking<br>the following link - <u>Register free</u> |                                                                                                    |      |  |
| in the second second seco | Venicies |                                                                                                    | Contact details                                                                                                    |      |  |
| Key dates<br>Estimated contract dates<br>Start date 02/09/2022 End date 30/06/2023                                                                                                    |          | Buyer Falkland Isl<br>Contact Marc Lockle<br>Email mlockley@s<br>Telephone 27045<br>Address Falkland Isl<br>Stanley<br>Other (Mon.                                                                                                    | Falkland Islands Government<br>Marc Lockley<br><u>mlockley@sec.gov.fk</u><br>27045<br>Falkland Islands Government<br>Stanley<br>Other (Non-LIK) |      |  |
|                                                                                                    |          |                                                                                                    | FiQ0 12Z<br>Falkland Isl                                                                                                    | ands |  |

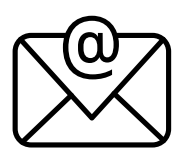

**OR** If you selected a category code (you chose these when signing up to Proactis) that has been linked to the tender by the Procurement team- you should get an email notification with a link to follow.

The admin team can also directly invite you to view a tender opportunity, which sends you an email link\*

\*please note they are only likely to do this if they know that your business relates to the type of tender being advertised, or if requested to by the department who have issued the tender

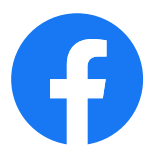

**OR** Join the *FIG Procurement Services Facebook Group* to access links to Tender Opportunities

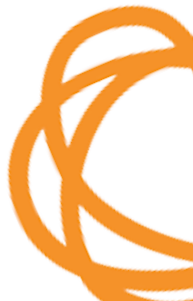